## <u>การตั้งค่าเพื่อ Report ผล Lab ผ่าน Mobile Messenge</u>

เป็นระบบที่อำนวยความสะดวกในการทำงานของแพทย์ได้ครับ โดยที่หากมีการสั่ง Lab ของคนไข้ที่แพทย์ตรวจใน ระบบ HOSxPXE4 แล้ว ระบบสามารถรายงานผลกลับมาที่ Smart Phone ของแพทย์ที่สั่งได้เลย และสามารถดูผลการ ตรวจ Lab ได้ในทันทีทำให้อำนวยความสะดวกเพิ่มมากขึ้นไปอีกครับ ซึ่งขั้นตอนการตั้งค่ามีดังนี้

# 1. ขั้นตอนการตั้งค่าระบบ Mobile Messenger

ก่อนอื่นเราต้องเปิด Server Mobile Messenger เอาไว้เพื่อใช้ในการส่งข้อมูลต่างๆครับ โดยไปที่เมนู Tool >

Messenger > Mobile Messenger

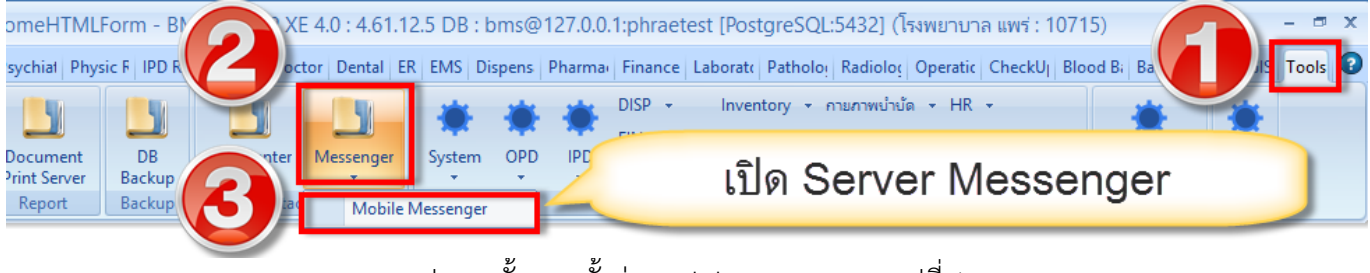

รูปภาพ ขั้นตอนตั้งค่า Mobile Messenger รูปที่ 1

จากนั้นให้เลือกลักษณะการส่งข้อมูลเอาไว้เป็น Lab Result เพื่อให้โปรแกรมเตรียมพร้อมส่งผล Lab

| BMSHOSxPMobileMessengerSendMainForm       | s* * * ****** * * * * * * * * * * * * * |
|-------------------------------------------|-----------------------------------------|
| ส่งข้อความเข้าเครือข่าย HOSxP Messenger A | Application (Mobile)                    |
| Device List                               | Message                                 |
|                                           | Title Message                           |
|                                           | เลือก Lab result ไว้                    |
|                                           | Type Lab Result Send                    |
|                                           | Response                                |
|                                           |                                         |
|                                           | - 23 - <sup>12</sup>                    |
|                                           |                                         |
|                                           |                                         |
|                                           | 🔀 Île                                   |

รูปภาพ ขั้นตอนตั้งค่า Mobile Messenger รูปที่ 2

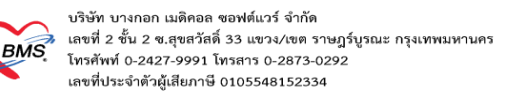

# 2. ขั้นตอนการใช้งาน Mobile Messenger

ก่อนอื่นให้ทำการสั่ง lab ของคนไข้ที่แพทย์ตรวจในระบบ

| e HOSxPLabOrderPatientRequestForm                                                                              |                                            |                                |
|----------------------------------------------------------------------------------------------------|--------------------------------------------|--------------------------------|
| ข้อมอการสั่งคราวทางห้องปกิบัติการ                                                                              |                                            |                                |
|                                                                                                    |                                            |                                |
| ข้อมูลผู้รับบริการ                                                                                             |                                            |                                |
| คำนำหน้า ว่าที่ ร.ค. 🔽 ชื่อ ศุภโชค                                                                             | นามสกุล สร้อยสุวรรณ เพศ ชาย 💽              |                                |
| วันเกิด 17/8/2533 🔽 อายุ 24ปี5เดือน18 วัน                                                                      | หมู่เลือด O 🔽 บัตรประ 1101800426272        | 13                             |
| แพ้ยา นัตครั้งหน้า 🔽                                                                                           | โรคเรื้อรัง ""                             |                                |
| HN 0000003 โทรศัพท์ 0979246355                                                                                 | มือถือ                                     |                                |
|                                                                                                    |                                            |                                |
| Visit/AdmitList                                                                                                | Request                                    |                                |
| สำคัญ ประเภา Visit/AdmitNo. วันที่ เวลา                                                                        | mais                                       | wow lab diriwaluu              |
| 1 IPD 580100001 13/1/2558 13:53                                                                                |                                            |                                |
| 2 OPD 580112134117 12/1/2558 13:41                                                                             |                                            |                                |
|                                                                                                    | ล้ำดับ เลขที่ แผนก ผู้สิ่ง ไว้หก็สิ่ง เวลา | าสัง ไปอร์ม ยืนยังผล 2 П       |
|                                                                                                    | 6 IPD ตุกเชคตร้อยสุวรณ 4/2/2558 16         | 242:18 ANC1 8 3 1              |
|                                                                                                    | 2 5 IPD ທຸກເພາ ສາຍສຸການ 20/1/2550 IP       |                                |
|                                                                                                    | 4 3 IPD ศุภโษค สร้อยสุวรรเ 20/1/2558 16    | 3:04:41 BLOOD BANK 🔕 🔤 🕮       |
|                                                                                                    | 5 2 IPD สุภโษค สร้อยสุวรรเ 20/1/2558 19    | 5:38:24 ANC1 🔞 Profile         |
|                                                                                                    |                                            |                                |
|                                                                                                    |                                            |                                |
|                                                                                                    |                                            | <no data="" th="" to<=""></no> |
|                                                                                                    |                                            | distribuy.                     |
|                                                                                                    |                                            |                                |
|                                                                                                    |                                            |                                |
|                                                                                                    |                                            |                                |
|                                                                                                    |                                            |                                |
| and a second second second second second second second second second second second second second second second |                                            |                                |
|                                                                                                    |                                            |                                |
| 580112134117                                                                                                   |                                            | <b>1</b> 96                    |

รูปภาพ ขั้นตอนการใช้งาน Mobile Messenger รูปที่ 1

#### ทำการรับรายการ lab เสร็จเรียบร้อย

| 🛞 НС           | )SxPLabOr                                | derReceiveConfirmFo | rm                     |                |       |         |              |                    | _          |      |
|----------------|------------------------------------------|---------------------|------------------------|----------------|-------|---------|--------------|--------------------|------------|------|
| ยืนยั          | นรับราย                                  | การสิ่ง Lab         |                        |                |       |         |              |                    |            |      |
| ข้อมูล         | ใบสิ่ง Lab                               |                     |                        |                |       |         |              |                    |            |      |
| 17             | องที่ในสั่งไ                             | ab                  | 6 🗌 ส่งเครื่องอิต Tube | ເດຊື່ຄາພິນພ໌   |       |         |              |                    |            |      |
|                | IDTINDING E                              |                     |                        | all so d havin |       |         |              |                    |            |      |
| 511518         | มการของ                                  | lana de la          |                        | le de          | l     |         |              | LIC No.            | lun i      |      |
| €C1013         |                                          | สาขาทสง<br>สาขา อ   | (ปกติ                  | 4/2/2558       | 16:42 | GADTING | เสขาเรม<br>ค | LIS NU.            |            | 55   |
| รายกา<br>สำคัญ | <mark>เสษษ</mark><br>เรที่ลัง<br>Profile |                     |                        | ด่างไลพิ       | Ш     |         | 112121121121 |                    | สีองไกคิ   |      |
| รายกา          | Profile                                  | 1                   | 12                     | ส่วงไอติ       |       |         | 32317603200  |                    | ยิตงเอติ   |      |
| 1              |                                          |                     |                        |                |       |         |              |                    |            |      |
| 2              |                                          | Hb                  |                        | 8              |       |         |              |                    |            |      |
| 3              |                                          | Hct                 |                        | 1              |       |         |              |                    |            |      |
| 4              |                                          | Rh                  |                        |                |       |         |              |                    |            |      |
|                |                                          |                     |                        |                |       |         | ยืนยันรับ    | มรายการ <b>1</b> 8 | ab ที่สั่ง |      |
|                | ยกเลิกการรั                              | v                   |                        |                |       |         |              | 🕑 รับไบลี่         | ۱ Lab      | ln ) |

รูปภาพ ขั้นตอนการใช้งาน Mobile Messenger รูปที่ 2

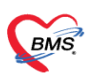

บริษัท บางกอก เมดิคอล ซอฟต์แวร์ จำกัด 3 เลขที่ 2 ชั้น 2 ซ.สุขสวัลดิ์ 33 แขวง/เขต ราษฎร์บูรณะ กรุงเทพมหานคร 5 โทรศัพท์ 0-2427-9991 โทรสาร 0-2873-0292 เลขที่ประจำตัวผู้เสียภาษี 0105548152334

| 2             |     |
|---------------|-----|
| จากนนรายงานผล | lab |

| 😪 Lab Report for Lab Order Number : 6                                              |                                                                              |                                                                                                    | - O X               |
|------------------------------------------------------------------------------------|------------------------------------------------------------------------------|----------------------------------------------------------------------------------------------------|---------------------|
| 🧮 รายงานผลดรวจทางห้องปฏิบัติการ                                                    | IPD - 580100001                                                              | 🛢 ส่งคล Mobile A                                                                                                    | pp 🕞 Log            |
| HN 0000003 วันที่ 04/02/15<br>ชื่อ ว่าที่ ร.ค.ศุภโษค สร้อยสุวรรณ                   | 16:42<br>ผู้สั่ง ชุภโชค สร้อยสุวรรณ                                          |                                                                                                    | Doc. 😫 พิมพ์        |
| ผล Lab                                                                             |                                                                              | 🗌 ช่อนรายก                                                                                                    | เรที่ไม่ได้รายงานผล |
| Lab Report Image Result Text ประวัติ (อา                                           | ยงานผล   นัดฟังผล   Scan Doc.   PDF                                          | 🗌 เดือนแพทย์ผู้สิ่ง (ระบุแพทย์)                                                                                               |                     |
| รายการ                                                                             | Na lab ค่าปกติ                                                               | <b>ยืนยันผล</b> 🔲 แสดงผลครั้งที่แล้ว                                                                                          |                     |
| ]<br>Blood group<br>Hb 2+<br>Hct 2+<br>Rh Negative                                 | g/df 8<br>% 1                                                                | <ul> <li>ทีมชัน (nloc)</li> <li>ทีมชัน (nloc)</li> <li>ทีมชัน (nloc)</li> <li>ทีมชัน (nloc)</li> <li>ทีมชัน (nloc)</li> </ul> |                     |
| Doctor Note                                                                        | Lab Note                                                                     | ผู้รายงาน<br>ผู้อนุมีพรายก บันทึก<br>สถานรายก(รายงานผลแล                                                                      |                     |
| รับใบ Lab 16:44 🚍 🗍 ยึ่งยันผล Lab 🧔 ส่<br>รายงาน Lab 16:44 🎇 🦳 พิมพ์โบรายงานผล Lab | เงท่อแผนกอื่น ─ พิมพ์ Auto IPD 🗹 ส่งผล N<br>I ─ Auto Lock 🗹 ปิดหลังจากบันทึก | tobile<br>unlocked                                                                                                    | 🗙 ปิด               |
|                                                                                    |                                                                              |                                                                                                    |                     |

รูปภาพ ขั้นตอนการใช้งาน Mobile Messenger รูปที่ 3

เมื่อรายงานผล lab แล้วที่โปรแกรม Server Mobile Messenger จะมีรายการ lab ของคนไข้ที่สั่งมา

| BMSHOSxPMobileMessengerSendMainForm                |                  |                                                                                                    |
|----------------------------------------------------|------------------|----------------------------------------------------------------------------------------------------|
| ส่งข้อความเข้าเครือข่าย HOSxP Messenger A          | pplication       | (Mobile) กะมีผล lab มารออย่                                                                                                    |
| Device List                                        | Message          |                                                                                                    |
| 🗹 14480เซฺภโซค จุดหล่อ:DLT26i:1D6608EAFEE9034EC58/ | Title<br>Message | ราชงานผล Lab : HN : 0000003 ว่าที่ ร.ต.สุภโชค สร้อยสุวรรณ : ANC1 <pre> </pre> <pre> </pre> <pre>  <pre>    <pre>  <pre>   <pre>   <pre>   <pre>   <pre>   <pre>  <pre>  <pre>   <pre>   <pre>   <pre>  <pre>   <pre>   <pre>  <pre>  <pre>   <pre>   <pre>   <pre>  <pre>   <pre>  <pre>   <pre>   <pre>   <pre>   <pre>  <pre>   <pre>   <pre>   <pre>   <pre>   <pre>   <pre>   <pre>      <pre>   <pre> <!--</td--></pre></pre></pre></pre></pre></pre></pre></pre></pre></pre></pre></pre></pre></pre></pre></pre></pre></pre></pre></pre></pre></pre></pre></pre></pre></pre></pre></pre></pre></pre></pre></pre></pre></pre></pre></pre></pre></pre></pre> |
|                                                    | Type<br>Response | Lab Result Send                                                                                                    |
|                                                    |                  | <b>1</b>                                                                                                    |

รูปภาพ ขั้นตอนการใช้งาน Mobile Messenger รูปที่ 4

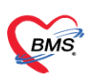

บริษัท บางกอก เมดิคอล ซอฟต์แวร์ จำกัด ๘ เลขที่ 2 ชั้น 2 ช.สุขสวัสดิ์ 33 แขวง/เขต ราษฎร์บูรณะ กรุงเทพมหานคร โทรศัพท์ 0-2427-9991 โทรสาร 0-2873-0292 เลขที่ประจำตัวผู้เสียภาษี 0105548152334

## จากนั้นเมื่อระบบส่งผลแล้วจะมีการแจ้งเตือน

| <mark>ส่งข้อความเข้าเครือข่าย HOSxP Messenger Application (Mobile)  Device List  I 14480:สุภโษต สุดหล่อ:DLT26i:1D6608EAFEE9034EC58r Title รายงานผล Lab : HN : 0000003 ว่าที่ ร.ต.สุภโษต สร้อยสุวรณ : ANC1  Message (html lang="th-TH"&gt; <meta charset="utf-8"/><body> </body></mark>                                                                                                    |   |
|----------------------------------------------------------------------------------------------------|---|
| Device List         Message           I 14480 สุภโชค สุดหล่อ:DLT26i:1D6608EAFEE9034EC58/         Title         รายงานผล Lab : HN : 0000003 ว่าที่ ร.ด.สุภโชค สร้อยสุวรรณ : ANC1           Message         (html lang="th-TH"> <meta charset="utf-8"/> <body></body>                                                                                                    |   |
| I 14480.สุภโชค สุดหล่อ:DLT26i:1D6608EAFEE9034EC58/<br>Title รายงานผล Lab : HN : 0000003 ว่าที่ ร.ต.สุภโชค สร้อยสุวรรณ : ANC1           Message         (html lang="th-TH"> <meta charset="utf-8"/> <body></body>                                                                                                    |   |
| Message <pre></pre>                                                                                                    |   |
| <thead><t< td=""><td>&lt;</td></t<></thead>                                                                                                    | < |
| หลังจากนั้นระบบจะส่งผล lab<br>200px">รื่อ Lab<br>200px">รื่อ Lab<br>200px">ร้อ<br>200px">ร้อ<br>200px"><br>200px"><br>200px"><br>200px"><br>200px"><br>200px"><br>200px"><br>200px"><br>200px"><br>200px"<br>200px"><br>200px"<br>200px"><br>200px"<br>200px" | * |
| Type Lab.Besuit Send                                                                                                    |   |
| Response       Image: Constraint of the second second                                                                                                    | * |
|                                                                                                    |   |

รูปภาพ ขั้นตอนการใช้งาน Mobile Messenger รูปที่ 5

ในโทรศัพท์เข้าไปที่ App HOSxP Messenger

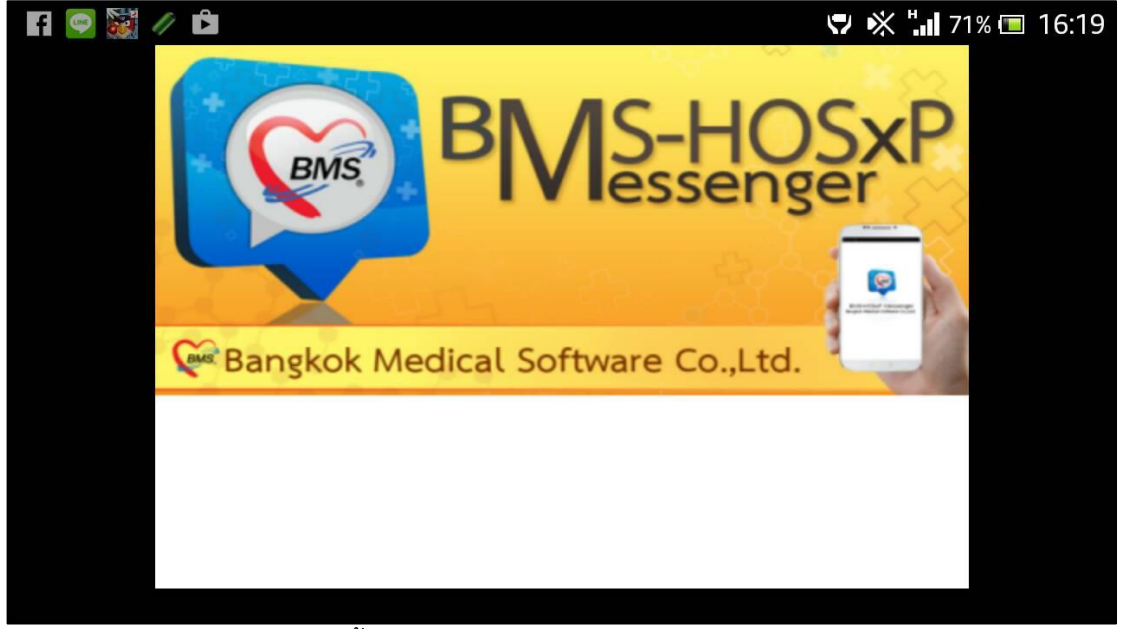

รูปภาพ ขั้นตอนการใช้งาน Mobile Messenger รูปที่ 6

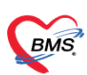

บริษัท บางกอก เมติคอล ซอฟต์แวร์ จำกัด สินายามี 2 ซั้น 2 ซ.สุขสวัสดิ์ 33 แขวง/เขต ราษฎร์บูรณะ กรุงเทพมหานคร โทรศัพท์ 0-2427-9991 โทรสาร 0-2873-0292 เลขที่ประจำตัวผู้เสียภาษี 0105548152334

จากนั้นตั้งค่าการเข้าถึงฐานข้อมูลให้เป็นอันเดียวกันกับ HOSxP ที่เราใช้งานยู่

| Image: Image: Image |               |  |  |  |
|----------------------------------------------------------------------------------------------------|---------------|--|--|--|
| DIRECT DB ACCESS                                                                                                    |               |  |  |  |
| Active                                                                                                    | Test          |  |  |  |
| DB IP Address                                                                                                    | 192.168.137.1 |  |  |  |
| DB Database                                                                                                    | test1         |  |  |  |
| DB User                                                                                                    | sa            |  |  |  |
| DB Password                                                                                                    | ••            |  |  |  |
| DEVICE USER ASSOC                                                                                                    | IATION        |  |  |  |
| HOSxP User                                                                                                    | suprachok     |  |  |  |
|                                                                                                    |               |  |  |  |
|                                                                                                    |               |  |  |  |
|                                                                                                    |               |  |  |  |
|                                                                                                    |               |  |  |  |
| 1                                                                                                    | V Save        |  |  |  |

รูปภาพ ขั้นตอนการใช้งาน Mobile Messenger รูปที่ 7

จากนั้นในหน้าจอรอผลหากไม่มีข้อมมูลส่งมาจะแสดง No Data

| > |
|---|
|   |
|   |
|   |
|   |
|   |

รูปภาพ ขั้นตอนการใช้งาน Mobile Messenger รูปที่ 8

เอกสารฉบับนี้จัดทำขึ้นสำหรับโรงพยาบาลพุนพิน เท่านั้น ห้ามเผยแพร่โดยมิได้รับอนุญาต Copyright By Bangkok Medical Software Co.,Ltd

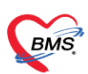

บริษัท บางกอก เมดิดอล ขอฟต์แวร์ จำกัด เลขที่ 2 ขั้น 2 ข.สุขสวัลดี์ 33 แขวง/เขต ราษฎร์บูรณะ กรุงเทพมหานคร โทรศัพท์ 0-2427-9991 โทรสาร 0-2873-0292 เลขที่ประจำตัวผู้เสียภาษี 0105548152334

หากมีข้อมูลส่งมาแล้วจะมีข้อมูลคนไข้แสดงขึ้นมา

| 🥶 ⊾ 🐮 🥢               | V 🕺 🄝 🚛 66% 🔳                                                       | 16:51 |
|-----------------------|---------------------------------------------------------------------|-------|
| Ċ                     | BMS-HOSxP Mobile Messenger                                          | 1     |
|                       |                                                                     |       |
| รายงานผล Lab : HN : ( | )000003 ว <b>่าท</b> ี่ ร.ต.ศ <b>ุภโชค สร</b> ้อยส <b>ุวรรณ : A</b> | >     |
|                       |                                                                     |       |
|                       |                                                                     |       |
|                       |                                                                     |       |
| รูปภาพ                | พ ขั้นตอนการใช้งาน Mobile Messenger รูปที่ 9                        |       |

เอกสารฉบับนี้จัดทำขึ้นสำหรับโรงพยาบาลพุนพิน เท่านั้น ห้ามเผยแพร่โดยมิได้รับอนุญาต Copyright By Bangkok Medical Software Co.,Ltd

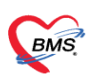

บริษัท บางกอก เมดิดอล ซอฟต์แวร์ จำกัด ดิชที่ 2 ขั้น 2 ซ.สุขสวัสดิ์ 33 แขวง∕เซต ราษฎร์บูรณะ กรุงเทพมหานคร โทรศัพท์ 0-2427-9991 โทรสาร 0-2873-0292 เลขที่ประจำตัวผู้เสียภาษี 0105548152334

จากนั้นสามาคลิกเข้ามาดูผลการตรวจ lab ได้เลย

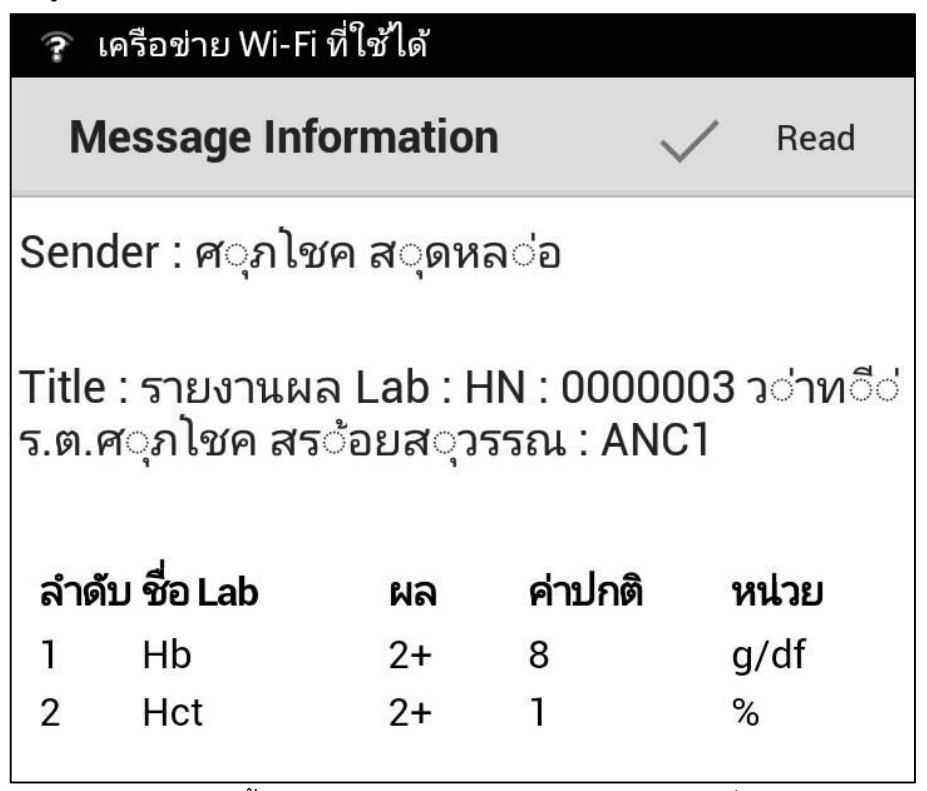

รูปภาพ ขั้นตอนการใช้งาน Mobile Messenger รูปที่ 10